# How to use new AET module

## 1. How to connect network cable?

It is different from the RET, it supports connect the network cable directly. Please check as below photo:

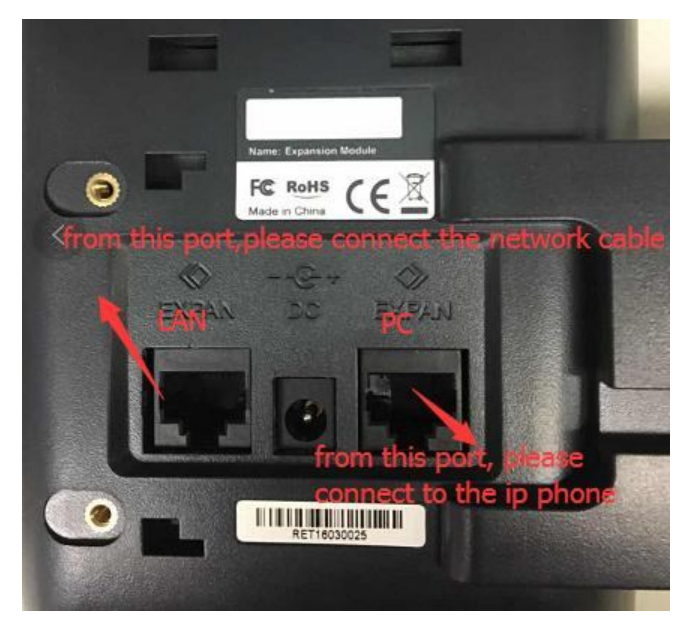

After it, there is a description in the AET screen.

ID: The device ID, it used to connect the phone and AET

IP: The device IP address, In the default when connected network, it is assigned by the host and the internal IP address segment is 169.254.x.x.

MAC: The device mac address.

Firmware: The device current firmware version.

Network status: Displays the device if connected the network or not.

Host status: Displays the device if linked the phone or not.

| ID             | 054FE4         |
|----------------|----------------|
| IP             | 169.254.128.93 |
| MAC            | 808287054FE4   |
| Firmware       | 1.0.0.656a4    |
| Network status | Connected      |
| Host status    | Unlinked       |

# 2. How to use the AET?

1. Input the AET ID in the Phone configuration.

Path: please access to the phone webpage, and go to 'DSS keys- EXT keys'.

|                          |       |                   |          | ()          |            |          | 🕤 English | Logout |
|--------------------------|-------|-------------------|----------|-------------|------------|----------|-----------|--------|
| atcom                    | Basic | Account           | Network  | DSS Keys    | Phone      | Contacts |           |        |
| Memory Keys              |       |                   |          |             |            |          |           |        |
| Line Keys                | Ехра  | nsion Module C    | ontrol   |             |            |          |           |        |
| ,<br>Due annuel la Marca | Lin   | ked Expansion Mod | ule      | 054FE4      |            | 0        |           |        |
| Programmable Keys        |       |                   |          | input       | the AET ID |          |           |        |
| EXT Keys                 |       |                   |          | 1.000       |            |          |           |        |
| EXT Setting              | I     | lo expan          | sion mod | ule connec  | ted! Ple   | ase conn | ect it an | d      |
|                          | 23    | to expan          | onom mou | refresh thi | s page.    |          |           |        |
|                          |       |                   |          |             |            |          |           |        |
|                          |       |                   |          |             |            |          |           |        |
|                          |       |                   |          |             |            |          |           |        |
|                          |       |                   |          |             |            |          |           |        |
|                          |       |                   |          |             |            |          |           |        |
|                          |       |                   |          | Confirm     | Cancel     |          |           |        |

(Noted: the ID is the AET device MAC address last 6 digits

For example: the AET mac address is 808287030405, so the linkable device ID is 030405.)

### 2. After it, refresh the phone webpage.

Then get the AET programmable keys configure webpage.

| ça                | Basic /         | Account | Networ | DSS    | Keys P | hone Contac | bs        |
|-------------------|-----------------|---------|--------|--------|--------|-------------|-----------|
| Memory Keys       | Link Cor        | trol    |        |        |        |             |           |
| Line Keys         | Linkable Divice |         |        | 030405 |        | 0           |           |
| Programmable Keys | Key             | Type    |        | Value  | Label  | Account     | Extension |
| EXT Keys          | EXT Key1        | BLF     | •      |        |        | Account 1 V |           |
|                   | EXT Key2        | BLF     | •      |        |        | Account 1 V |           |
|                   | EXT Key3        | BLF     | •      | 1      |        | Account 1 V |           |
|                   | EXT Key4        | BLF     | •      | 1      |        | Account 1 V |           |
|                   | EXT Key5        | BLF     | •      |        |        | Account 1 V |           |
|                   | ЕХТ Кеуб        | BLF     | •      |        |        | Account 1 V |           |
|                   | EXT Key7        | BLF     | •      | -      |        | Account 1 V |           |
|                   | EXT Key8        | BLF     | •      | 1      |        | Account 1 V |           |
|                   | EXT Key9        | BLF     | •      |        |        | Account 1 V |           |
|                   | EXT Key10       | BLF     | •      |        |        | Account 1 V |           |
|                   | EXT Key11       | BLF     | •      | 1      |        | Account 1 V | 1         |

# 3. How to access the AET webpage

There are 3 modes can access the AET webpage:

### 1. Internal IP

As the host assigns IP segment is 169.254.xx.xx.

For example: my AET internal ip address is 169.254.128.93, I need access to this IP address in my browser, in fact, this IP address cannot visit.

Noted: We have a windows bat can create the IP directly, if you need, please connect our support.

#### How to access the internal IP?

#### 1. Calculate the IP address

1. 169 and 254 the first 2 digits of the ip address is definite.

#### 2. Third digits of the address need calculate:

If the number equal to 128, then you need use 128;

If the number less than 128, then you should use 128 plus the number; (for example, my third ip digit is 12, so the final access third digits is 140);

If the number more than 128, then you need use the number itself.

- 3. Last digits of the address is used the host last digits.
- Example: My AET internal IP address is 169.254.0.13, my phone IP address is 192.168.1.28, So the final access IP address is 169.254.128.28.
  - My AET internal IP address is 169.254.3.12, my phone IP address is 172.16.0.93, so the final access IP address is 169.254.131.93.
  - my AET internal IP address is 169.254.200.95, my phone IP address is 172.16.0.100, so the final access IP address is 169.254.200.100.

#### 2. Add the router command in the Windows PC.

- 1. Open the windows command-line interface(CMD.exe)
- **2. input '**route ADD -p 169.254.0.0 MASK 255.255.0.0 PC IP address ' in it. **Like:** route ADD -p 169.254.0.0 MASK 255.255.0.0 172.16.0.240

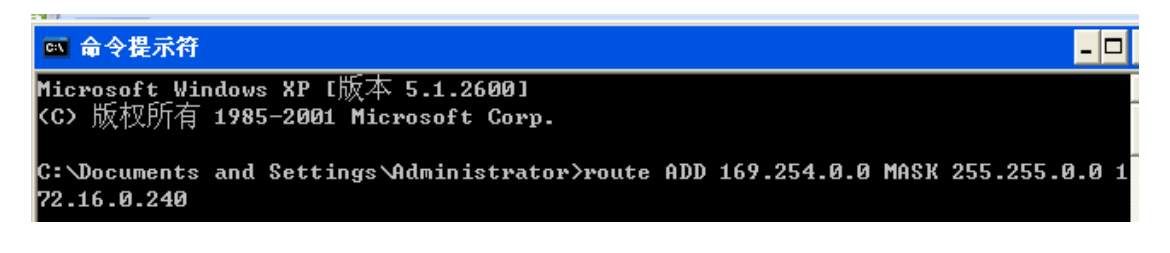

**Or input** 'route ADD 169.254.0.0 MASK 255.255.0.0 172.16.0.240', it would not use, if the device reboot.

After it, the windows PC can access the AET internal IP address.

3. Add the router command in the Linux

1. Open the liunx command- line.

2. input 'route add -net 172.16.0.0 netmask 255.255.0.0 eth0' After it, the Linux can access the AET internal IP address.

### 2. DHCP and Static IP

If your local IP address is enough, you can choose the DHCP and Static IP address, then use the IP address directly.